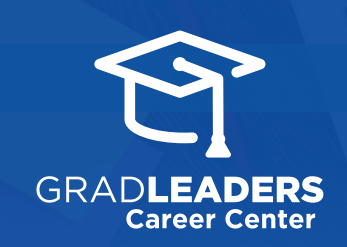

## Find Undeliverable Email Addresses

Sign into GradLeaders Career Center and select Reports > Email Reports > Undeliverable Email Export

| Activity Calendar      | Configuration | Reports                 |          |
|------------------------|---------------|-------------------------|----------|
|                        |               | Metrics Dashboard       | si i i s |
|                        |               | Company Reports         |          |
|                        |               | Employment Reports      |          |
|                        |               | 4 Job Board Reports     | Ś        |
|                        |               | On-Campus Reports       |          |
| tudent(tr)             |               | Co-op Reports           |          |
| ystem                  |               | Room Reservation Report | is S     |
|                        |               | Resume Database Report  | s        |
|                        |               | Order Reports           |          |
| o-op(tr)               |               | External Survey Reports | 5        |
| Itervie                | ŝ             | Email Reports           |          |
| tervie Email Analytics |               | Other Admin Reports     |          |
| b Ap Undeliverable E   | mail Export   |                         | 5        |

## Select Send Date Range for emails of interest

| ADMIN REPORTS: UNDELIVERABLE EMAIL EXPORT |       |          |  |  |
|-------------------------------------------|-------|----------|--|--|
| * Sent Date Range:                        | From: | Through: |  |  |
|                                           |       |          |  |  |

Click **Export** for detailed reports on emails not delivered during that date range

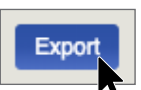

## Open the **downloaded file** on your computer

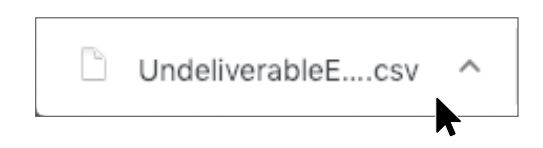

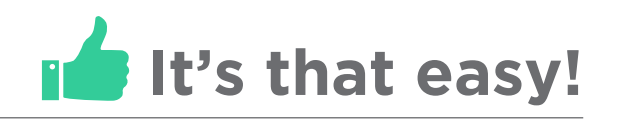